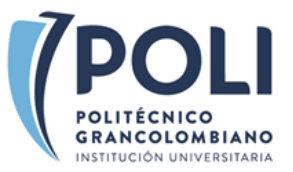

## **INSTRUCTIVO POSTULACIÓN DE BECAS - ESTUDIANTE ACTIVO** PRIMERA VEZ Y RENOVACIÓN

1. Ingresa al SmartCampus en: <u>https://smartcampus.poli.edu.co/</u>

| Poligran                                            | × +                                     |                                         |                                |                                           |                            | v - 0           | ×       |
|-----------------------------------------------------|-----------------------------------------|-----------------------------------------|--------------------------------|-------------------------------------------|----------------------------|-----------------|---------|
| $\leftrightarrow$ $\rightarrow$ C $\bigcirc$ identi | tity.poli.edu.co/authenticationendpoint | t/login.do?client_id=D7mTIMafGsSRTH2R77 | p8Nmn_6f8a&commonAuthCallerPa  | th=%2Foauth2%2                            | Fauth 🤉 🖻 🕁                | r 🔅 🗖 🕕 En paus | sa) :   |
| P BI P Campus Virtual                               | 💋 Gestor Documental 📔 Bienestar I       | Poli   Inicio 세 CRM 🗹 gestordocumental  | 📔 Servidor de identidad 🔣 Word | Art.com - Wor S                           | > NEW CIO 🚮 KAWA           | K [ PoliRadio   | »       |
|                                                     |                                         |                                         |                                |                                           |                            |                 |         |
|                                                     |                                         | A CONTRACTOR OF THE                     |                                |                                           | 1 Del                      |                 |         |
|                                                     | and a start of                          |                                         |                                |                                           |                            |                 |         |
| and a large total                                   | Mark 12                                 |                                         |                                | and the second                            |                            |                 |         |
|                                                     | and the second                          | INICIAF                                 | SESIÓN                         |                                           |                            |                 |         |
|                                                     | Commence a                              | Usuario                                 |                                |                                           |                            |                 |         |
|                                                     | and a                                   | Contraseña                              | Ø                              |                                           | - Carlo                    | 4               |         |
|                                                     | all the second                          | INGRI                                   | sar →                          | 100                                       |                            |                 |         |
|                                                     | and some and                            | ¿Has olvidado                           | tu contraseña?                 | Sheet.                                    |                            | Frank &         |         |
| Contraction providence - 1                          |                                         | The Deal                                |                                | 1                                         | SST                        |                 |         |
| 15 OF                                               |                                         | In Aller                                | - Alexander                    |                                           | And the                    |                 |         |
|                                                     |                                         |                                         |                                |                                           | Auge 18                    |                 |         |
| 100                                                 |                                         |                                         |                                |                                           |                            |                 | 1 de la |
| (POLI                                               |                                         |                                         | Línea de<br>📞 (571)            | e servicio Bogotá<br>) 744 07 40 opción 1 | Línea de servicio Medellín | Siguenos        |         |
|                                                     |                                         |                                         |                                |                                           |                            |                 |         |

2. En el menú de tu SmartCampus, busca la sección FINANCIERO y da clic en Becas:

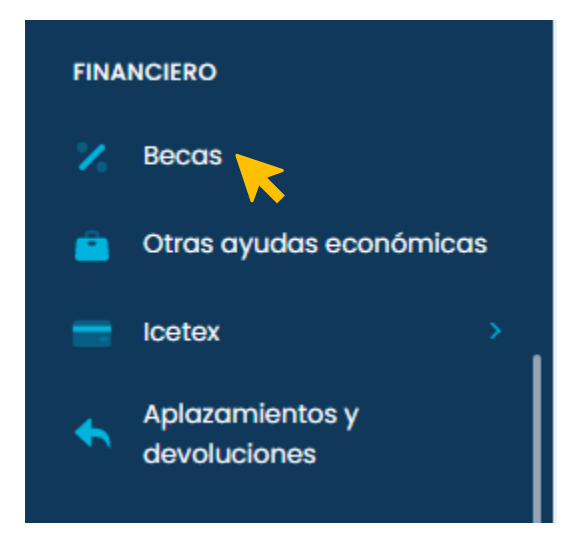

3. Te aparecerá el formulario de postulación, antes de diligenciarlo lee atentamente las siguientes recomendaciones para evitar inconvenientes en tu postulación:

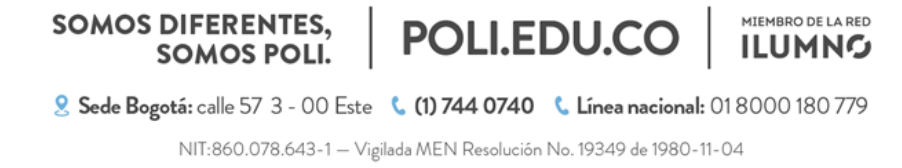

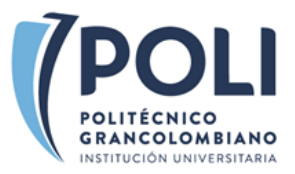

| Becas |                    |                     |                         |                    |  |
|-------|--------------------|---------------------|-------------------------|--------------------|--|
| Infor | rmación Documentos | 5                   |                         |                    |  |
| De    | atos Básicos       |                     | Datos Académicos        |                    |  |
| Fot   | to 🚯 Buscar arch   | ivo. Browse         | Id Sede                 | Sede               |  |
| Ide   | entificación       | Nombre Completo     | MDE                     | MEDELLIN           |  |
|       |                    |                     | Programa                | Código             |  |
| Ng    | cionalidad         | Fecha de Nacimiento | PSICOLOGIA 🗸            |                    |  |
| c     | COLOMBIA           |                     | Facultad                | Jornada            |  |
| Tele  | éfono              | Celular             | FSCC SOCIEDAD CULTUR CR | JORNADA NOCTURNA   |  |
|       |                    |                     | TipoEstudiante          | Semestre           |  |
| Col   | rreo               | Dirección           |                         | 5                  |  |
|       |                    |                     | Doble Titulación        | Usted va a cursar? |  |
| Ciu   | udad de Residencia | Ingresos Familiares | SI NO                   | SELECCIONE 🗸       |  |

- Si no cumples con los requisitos del tipo de beca que solicitas, tu postulación NO será tenida en cuenta.
- Recuerda que NO podrás modificar los datos ni la documentación de tu postulación, es necesario que valides muy bien la información antes de guardar.
- Valida los documentos antes de cargarlos; deben ser los requeridos, legibles y en formato PDF.
- La información pertinente a los diferentes tipos de becas, los requisitos de postulación y datos de contacto los puedes encontrar en www.poli.edu.co/becas.
- La información que aparece sombreada es netamente de lectura, si requieres modificar o actualizar los datos lo puedes hacer aquí en el SmartCampus en la opción Perfil/Actualización de datos.
- Es importante que en la opción Continuidad selecciones PRIMERA VEZ o RENOVACIÓN, según sea el caso.

| Datos de la Solicitud |   |                             |   |  |
|-----------------------|---|-----------------------------|---|--|
| Continuidad           |   | Condiciones                 |   |  |
| SELECCIONE            | ~ | SELECCIONE                  | ~ |  |
| SELECCIONE            |   |                             |   |  |
| PRIMERA VEZ           |   | ¿Tiene Alguna Discapacidad? |   |  |
| RENOVAR               |   |                             |   |  |
| UNICA VEZ             |   | SI N                        | ю |  |

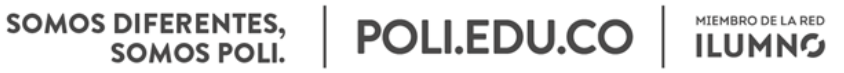

🙎 Sede Bogotá: calle 57 3 - 00 Este 💪 (1) 744 0740 💪 Línea nacional: 01 8000 180 779

NIT:860.078.643-1 - Vigilada MEN Resolución No. 19349 de 1980-11-04

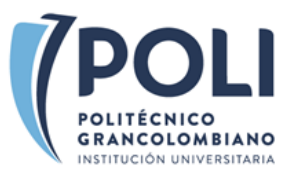

| Datos de la Solicitud      |   |                                            |   | Datos de la Solicitud                                                                                    |         |                             |
|----------------------------|---|--------------------------------------------|---|----------------------------------------------------------------------------------------------------|---------|-----------------------------|
| Continuidad                | С | ondiciones                                 |   | Continuidad                                                                                              |         | Condiciones                 |
| RENOVAR                    | ~ | SELECCIONE                                 | ~ | RENOVAR                                                                                                  | ~       | ESTUDIANTES 🗸               |
| Tipo de Beca<br>SELECCIONE |   | SELECCIONE<br>ESTUDIANTES<br>COLABORADORES |   | Tipo de Beca                                                                                             | ~       | ¿Tiene Alguna Discapacidad? |
|                            |   |                                            |   | SELECCIONE<br>ESPECIAL<br>FAMILIARES DE COLA<br>MINORÍAS<br>HUELLA 500<br>RED ILUMNO<br>BECA CPG- COOPER | BORADOR |                             |

- 5. Ten en cuenta la información pertinente y los requisitos de postulación de los diferentes tipos de becas vigentes; ya que la documentación requerida es diferente para cada tipología. El menú se desplegará una vez selecciones el tipo de beca a la que te estas postulando.
- 6. En la opción Registrar Postulación es recomendable que antes de guardar la información verifiques que todo esté correctamente diligenciado. Te en cuenta que una vez se realice este paso no se podrán realizar ajustes o modificaciones.

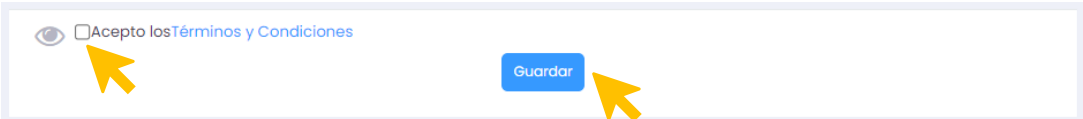

7. Después de aceptar los Términos y Condiciones, haber aceptado que leíste las condiciones del reglamento de becas y de haber guardado tu solicitud, al correo que se encuentra registrado en el formulario llegará la confirmación con el ID de la postulación.

## **INFORMACIÓN IMPORTANTE:**

- Los campos que se encuentran sombreados en gris no se pueden modificar ya que corresponden a una consulta de la información académica y personal que se encuentran en las bases de datos institucionales.
- Las postulaciones por renovación no deben cargar documentos, únicamente deben registrar su información para la solicitud de beca.
- Las solicitudes únicamente se reciben a través del formulario de postulación y durante las fechas establecidas para cada convocatoria.
- Recuerda que la beca aplica para un único programa y en una única modalidad.
- Para resolver dudas o inquietudes adicionales puede dirigirse a los siguientes apartados:

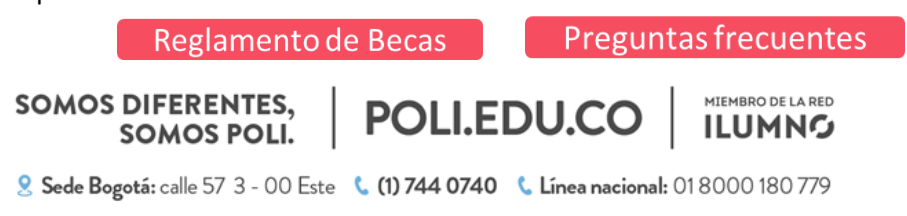